# SATURA RĀDĪTĀJS

| Īpaši norādījumi par LCD monitoriem  | . 1 |
|--------------------------------------|-----|
| Informācija Jūsu drošībai un ērtībai | . 2 |
| Izsaiņošana                          | . 5 |
| Pamatnes pievienošana/noņemšana      | . 6 |
| Displeja pozīcijas pielāgošana       | . 6 |
| Strāvas padeves vada pievienošana    | . 7 |
| Drošības norādījumi                  | . 7 |
| Monitora tīrīšana                    | . 7 |
| Enerģijas taupīšana                  | . 8 |
| DDC                                  | . 8 |
| KONEKTORA ADATU PIEŠĶIRE             | . 9 |
| Noregulētie displeja darba režīmi    | 10  |
| Instalācija                          | 11  |
| Lietotāja kontroles                  | 12  |
| Problēmu novēršana                   | 19  |

acer

### ĪPAŠI NORĀDĪJUMI PAR LCD MONITORIEM

Sekojošās pazīmes attiecas uz LCD monitoriem un nenorāda uz esošu problēmu.

# PIEZĪMES

acer

- fluorescējošās gaismas dēļ displejs var ņirbēt pirmās lietošanas laikā. Izslēdziet un atkal ieslēdziet strāvas padeves pogu, lai pārliecinātos, ka tas vairs neņirb.
- Atkarībā no uzstādītā darbvirsmas attēla displeja spilgtums var būt nedaudz nevienlīdzīgs
- LCD monitoram ir 99.99 vai vairāk procenti izpildpikseļu. Tie var ietvert arī 0.01 vai mazāk procentus bojājumu, piemēram, trūkstošu pikseli vai tādu, kas ir gaišs visu laiku.
- Ja viens attēls ticis attēlots vairākas stundas, LCD monitoru īpašību dēļ šī attēla ēna var saglabāties arī pēc attēla nomaiņas. Tādā gadījumā displejs pamazām atjaunojas nomainot attēlu vai arī izslēdzot strāvas padeves pogu uz vairākām stundām.

### Informācija Jūsu drošībai un ērtībai

### Norādījumi par darba drošību

Rūpīgi izlasiet norādījumus. Saglabājiet šo dokumentu izmantošanai nākotnē. Ievērojiet visus brīdinājumus un norādījumus, kas ir produkta marķējumā.

### UZMANĪBU pieejām

Pārliecinieties, vai barošanas ligzda, kurai Jūs pieslēdzat barošanas auklu, ir viegli pieejama un atrodas pēc iespējas tuvāk iekārtas operatoram. Kad Jums no iekārtas ir jāatslēdz barošana, pārliecinieties, vai barošanas auklas spraudnis ir izvilkts no tīkla ligzdas.

### Brīdinājumi

acer

- Neizmantojiet šo produktu ūdens tuvumā.
- Šo produktu nedrīkst novietot uz nestabiliem ratiem, statīviem vai galdiem. Ja produkts nokrīt zemē, tas var tikt nopietni sabojāts.
- Spraugas un atveres ir paredzētas ventilācijai, lai nodrošinātu produkta drošu darbību un pasargātu to no pārkaršanas. Šīs atveres nedrīkst aizsprostot vai aizsegt. Šīs atveres nekad nedrīkst aizsegt, novietojot produktu uz gultas, dīvāna, paklāja vai līdzīgas virsmas. Šo produktu nekad nedrīkst pie vai virs radiatora vai siltā gaisa pieplūdes režģa, kā arī noslēgtā mēbelē, ja nav nodrošināta laba ventilācija.
- Nekad nebāziet jebkādus priekšmetus šī produkta korpusa atverēs, jo tie var pieskarties bīstama sprieguma punktiem vai izveidot īsslēgumu, kas var radīt ugunsgrēku vai dot strāvas triecienu. Nekad neļaujiet šajā produktā iekļūt šķidrumiem.
- Lai izvairītos no iekšējo komponentu bojājumiem un novērstu bateriju sūci, nenovietojiet šo produktu uz vibrējošām virsmām.
- Nekad nelietojiet to vidē, kurā notiek sporta vai vingrošanas nodarbības, kā arī jebkurā citā vidē ar vibrācijām, jo tās, iespējams, izraisīs negaidītu īsslēgumu vai rotējošu ierīču, citā diska, optiskā diskdziņa bojājumu, vai pat kontakta risku ar litija bateriju bloku.

### Droša klausīšanās

Lai pasargātu dzirdi, ievērojiet šos noteikumus, ko ieteikuši dzirdes veselības speciālisti.

- Pakāpeniski palieliniet skaļumu, līdz Jūs varat dzirdēt skaņu skaidri, ērti un bez kropļojumiem.
- Pēc skaļuma iestatīšanas, nepalieliniet to, kad Jūsu dzirde būs pielāgojusies.
- Ierobežojiet skaļas mūzikas klausīšanās ilgumu.
- Izvairieties no skaļuma palielināšanas, lai nomāktu apkārtējo troksni.
- Ja nedzirdat, ko saka apkārtējie, samaziniet skaļumu.

### Produkta serviss

Nemēģiniet paši remontēt šo produktu: atvērot vai noņemot vāku, Jūs varat saskarties ar bīstamu spriegumu vai citiem savainošanās riskiem. Visus servisa darbus uzticiet kvalificētiem speciālistiem. Atslēdziet šo produktu no tīkla ligzdas un nodoties servisā kvalificētiem speciālistiem, ja:

- tīkla aukla vai spraudnis ir bojāti, sagriezti vai apdeguši
- produktā nonācis šķidrums
- produkts nācis saskarē ar lietu vai ūdeni
- produkts ir nokritis zemē vai tā korpuss ir bojāts
- produktam parādās skaidras izmaiņas darbībā, kas norāda uz servisa nepieciešamību
- produkts nedarbojas normāli, ja tiek ievēroti lietošanas norādījumi.

-----

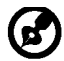

Piezīme: Regulējiet tikai tos vadības elementus, kas aprakstīti lietošanas norādījumos, jo citu vadības elementu nepareiza regulēšana var izraisīt bojājumus, un bieži vien būs nepieciešams kvalificēta tehniķa ilgstošs darbs, lai atjaunotu produktu normālā stāvokli.

### Paziņojums par LCD pikseļiem

LCD bloks tiek izgatavots ar augstas precīzijas ražošanas tehnoloģiju. Neskatoties uz to, daži pikseļi var laiku pa laikam nenostrādāt vai parādīties kā melni vai sarkani punkti. Tas neietekmē ierakstīto attēlu un nav uzskatāms par darbības kļūdu.

### Padomi un informācija ērtai lietošanai

Pēc ilgstošas datora lietošanas var būt sūdzības par acu nogurumu un galvassāpēm. Strādājot ilgas stundas datora priekšā ir risks gūt fiziskus ievainojumus. Ilgs darba laiks, slikta stāja, slikti darba ieradumi, stress, nepiemēroti darba apstākļi, personīgā veselība un citi faktori var ievērojami palielināt fiziska ievainojuma risku.

Nepareizs darbs pie datora var radīt karpālā tuneļa sindromu, tendonītu, tendosinovītu vai citus muskuļu un skeleta traucējumus. Rokās, plaukstās, apakšdelmos, plecos, kaklā un mugurā var parādīties šādi simptomi:

- nejutība, dedzinoša vai tirpuma sajūta,
- ilgstošas sāpes, sāpīgums vai jutība,
- sāpes, satūkums vai pulsējošs
- stīvums vai stingums,
- salšana vai vājums.

Ja Jums ir šie simptomi vai kāds cits diskomforts, kas regulāri atgriežas vai ir noturīgs, un/vai ar datora lietošanu saistītas sāpes, nekavējoties vērsieties pie ārsta un paziņojiet Jūsu uzņēmuma veselības un darba drošības nodaļu.

Turpmākajā nodaļā ir padomi ērtākam darbam ar datoru.

### Jūsu komforta zonas atrašana

Atrodiet savu komforta zonu, regulējot monitora apskates leņķi, izmantojot paliktni zem kājām vai palielinot krēsla augstumu maksimāla komforta panākšanai. Ievērojiet šādus padomus:

- izvairieties ilgu laiku saglabāt vienu stāvokli
- nesēdiet salīcis uz priekšu vai atgāzies atpakaļ
- regulāri piecelieties un pastaigājiet, lai noņemtu spriedzi kāju muskuļiem

#### LV-3

- iekārtojiet īsus atpūtas brīžus, lai atbrīvotu kakla un plecu muskuļus
- izvairieties no muskuļu sasprindzinājuma un plecu savilkšanas
- instalējiet ārējo displeju, tastatūru un peli pareizi un ērti sasniedzamā attālumā
- Ja skatāties uz monitoru biežāk nekā uz dokumentiem, lai samazinātu kakla spriedzi, novietojiet displeju galda vidū

### Rūpes par redzi

Ilgstoša skatīšanās, nepareizu briļļu vai kontaktlēcu lietošana, atspīdums, pārāk spilgts apgaismojums, slikts ekrāna fokusējums, ļoti sīki burti un maz kontrastaini displeji var radīt spriedzi Jūsu acīm. Turpmākajās nodaļās ir padomi acu noguruma mazināšanai.

#### Acis

- Bieži atpūtiniet acis.
- Atpūtiniet acis regulāri, skatoties garām monitoram uz kādu tālu punktu.
- Bieži mirkšķiniet acis, lai tās neizžūtu.

#### Displejs

- Uzturiet displeju tīru.
- Turiet galvu augstāk par displeja augšējo malu, lai Jūs skatītos uz leju, kad redzat displeja centru

centru.

- Ieregulējiet displeja spožumu un/vai kontrastu komfortablā līmenī labai teksta lasīšanai un skaidrām grafikām.
  - Novērsiet spīdumu un atstarojumus:
    - novietojiet displeju ar sāniem pret logu vai citu gaismas avotu
    - · samaziniet telpas apgaismojumu ar aizkariem, žalūzijām vai aizvirtņiem
    - · lietojiet apgaismojumu darba vietā
    - mainiet displeja apskates leņķi
    - lietojiet pretap ilbuma filtru
    - lietojiet displeja jumtiņu, piemēram, kartona gabalu virs displeja augšējās malas
- Izvairieties lietot displeju neērtā apskates leņķī.
- Izvairieties skatīties uz spilgtiem gaismas avotiem, piemēram, vaļējiem logiem, ilgāku laiku.

### Labu darba iemaņu izkopšana

Izveidojiet šādas darba iemaņas, lai padarītu datora lietošanu mazāk saspringtu un produktīvāku:

- Bieži un regulāri izdariet īsus pārtraukumus darbā.
- Veiciet dažus izstaipīšanās vingrojumus.
- Pēc iespējas biežāk elpojiet svaigu gaisu.
- Regulāri vingrojiet un uzturiet veselu ķermeni.

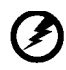

Uzmanību! Mēs neiesakām lietot šo produktu uz dīvāna vai gultā. Ja no tā nav iespējams izvairīties, strādājiet tikai īsus brīžus, regulāri rīkojiet pārtraukumus, un veiciet izstaipīšanās vingrojumus.

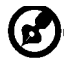

Lai saņemtu papildu informāciju un palīdzību otrreizējo izejvielu pārstrādē, apmeklējiet šādas vietnes:

Visai pasaulei:

<u>http://www.acer-group.com/public/Sustainability/sustainability01.htm</u> <u>http://www.acer-group.com/public/Sustainability/sustainability04.htm</u>

### LV-4

# IZSAIŅOŠANA

acer

Izsaiņojot pārliecinieties vai kastē ir šādas lietas un saglabājiet iepakojuma materiālu gadījumam, ja nākotnē rodas nepieciešamība monitoru transportēt.

LCD Monitors

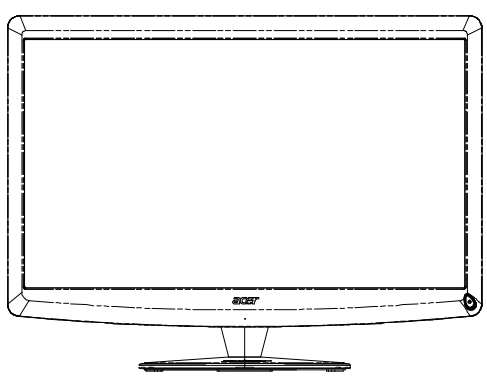

- AC Strāvas padeves kabelis
- D-SUB Kabelis

• Qwerty tālvadības pults Baterijas 2 gab.

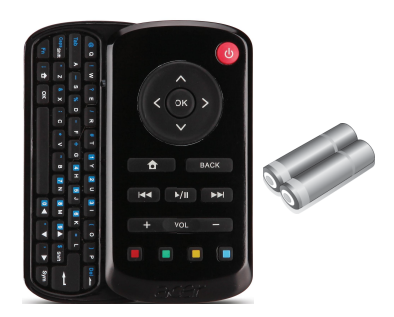

• USB Kabelis

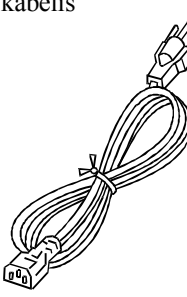

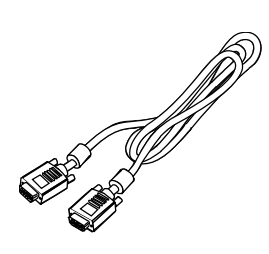

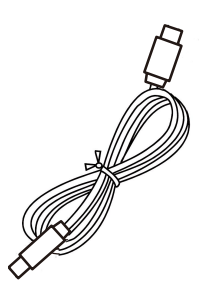

• Audio kabeli (Tikai modelim ar audio ievadi) (opcija)

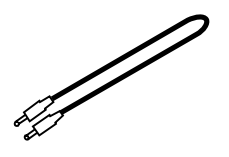

- Lietotāja rokasgrāmata
- Īsā uzstādīšanas pamācība

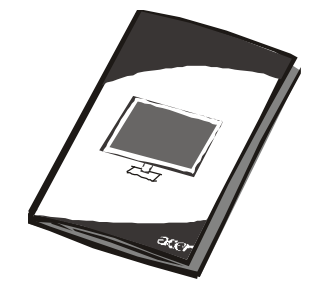

Acer Monitor

## Pamatnes pievienošana/noņemšana

Piezīme: Izņemiet monitoru un monitora pamatni no iepakojuma. Uzmanīgi uzlieciet monitoru uz stabilas virsmas ar ekrānu uz leju – noklājiet uz virsmas audumu, lai nenoskrāpētu ekrānu.

### Pievienošana:

acer

Salāgojiet pamatni ar statni un piespiediet pamatni monitora augšdaļasvirzienā, Pievelcietskrūvi, griežot pulksteņa rādītāja kustības virzienā.

### Noņemšana:

Pamatnes noņemšanai veiciet šos soļus pretējā kārtībā.

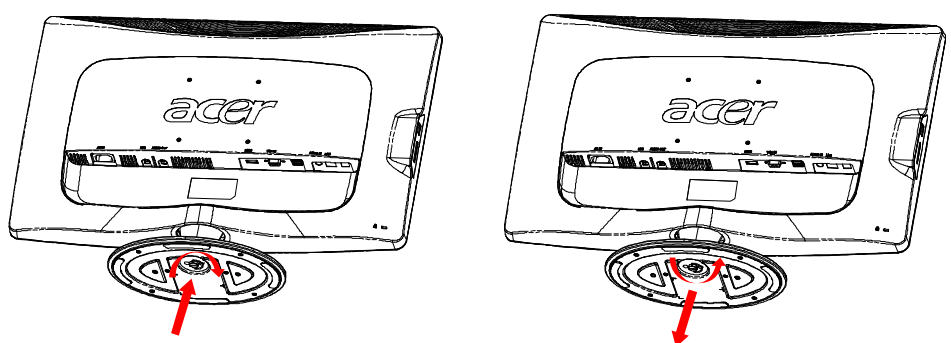

# DISPLEJA POZĪCIJAS PIELĀGOŠANA

Lai uzstādītu vislabāko redzamības stāvokli, monitora slīpumu var noregulēt ar abām rokām turot monitora stūrus kā redzams zemāk esošajā attēlā.

Monitoru var uzstādīt līdz 15 grādiem uz augšu vai 5 grādiem uz leju kā norādīts ar bultiņu attēlā.

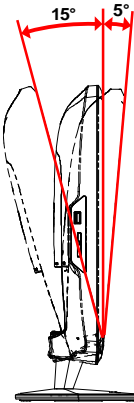

# STRĀVAS PADEVES VADA PIEVIENOŠANA

- vispirms pārliecinieties, ka izmantojamais strāvas padeves kabelis atbilst reģionā lietotajiem.
- šim monitoram ir universāla strāvas padeves sistēma, kas darbojas gan 100/120V AC, gan 220/240 V AC. Lietotājam tas nav jāiestata.
- pievienojiet vienu kabeļa galu ievades pieslēgvietai un otru kabeļa galu attiecīgajai kontaktligzdai.
- Lietojot 120 VAC: Izmantojiet jūsu reģionā lietojamu vadu komplektu, SVT kabeli un 10 A/125 V.
- Lietojot 220/240 V AC (ārpus ASV): Izmantojiet vadu komplektu, kas sastāv no H05VV-F vada un 10 A, 250 V kontaktdakšas. Vadu komplektam jāatbilst tās valsts drošības noteikumiem, kurā ierīce tiks instalēta.

# DROŠĪBAS NORĀDĪJUMI

acer

- Lai nesabojātu strāvas padeves kabeli, nenovietojiet uz tā monitoru vai citus smagus priekšmetus.
- Nepakļaujiet monitoru lietus, pārmērīga mitruma vai putekļu ietekmei.
- Neaizklājiet monitora ventilācijas atveres. Raugieties, lai monitors vienmēr atrastos vietā, kur ir laba ventilācija.
- Nenovietojiet monitoru pret spilgtu fonu vai vietā, kur saules gaisma un citi gaismas ķermeņi veidotu atspīdumu monitora displejā. Noregulējiet monitoru nedaudz zemāk par acu līmeni.
- Pārvietojiet monitoru uzmanīgi.
- Raugieties, lai monitora displejs netiktu satricināts vai saskrāpēts, jo tas ir trausls.

# MONITORA TĪRĪŠANA

Rūpīgi sekojiet aprakstītajiem monitora tīrīšanas norādījumiem

- Pirms monitora tīrīšanas atvienojiet strāvas padeves kabeli no sienas.
- Noslaukiet monitora displeju un korpusu ar mīkstu audumu.

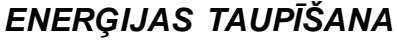

Monitors ieslēgsies "Enerģijas taupīšanas" režīmā ar kontroles signāla palīdzību no displeja regulatora, kas parādīsies kā strāvas padeves indikatora krāsas nomainīšanās uz dzeltenu.

| Stāvoklis                      | Strāvas padeves<br>indikatora gaisma |
|--------------------------------|--------------------------------------|
| Ieslēgts                       | Balts                                |
| Enerģijas taupīšanas<br>režīms | Dzeltena                             |

Enerģijas taupīšanas režīms tiek saglabāts, līdz tiek saņemts vadības signāls vai aktivēta tastatūra vai pele. Atkopšanās laiks no enerģijas taupīšanas režīma atpakaļ uz IESLēGTU stāvokli ir ap 3 sekundēm. Piespiediet barošanas pogu ilgāk par 4 sekundēm izslēgtā stāvoklī.

### DDC

acer

Lai padarītu vienkāršāku monitora instalāciju, tam ir Plug and Play iespēja, ja vien sistēma atbalsta DDC protokolu. DDC (Display Data Channel) ir komunikācijas protokols, ar kura palīdzību monitors automātiski informē pievienoto sistēmu par tā iespējām, piemēram, atbalstīto izšķirtspēju un atbilstošo laika koordināciju. Monitors atbalsta DDC2B standartu.

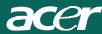

# KONEKTORA ADATU PIEŠĶIRE

15 adatu krāsu displeja signāla kabelis

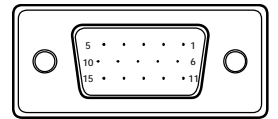

| Kontaktadatas<br>Nr. | APRAKSTS          | Kontaktadatas<br>Nr. | APRAKSTS          |
|----------------------|-------------------|----------------------|-------------------|
| 1.                   | Sarkans           | 9.                   | +5V               |
| 2.                   | Zaļš              | 10.                  | Loģiskā nulle     |
| 3.                   | Zils              | 11.                  | Monitora zemējums |
| 4.                   | Monitora zemējums | 12.                  | DDC-seriālie dati |
| 5.                   | Self tests        | 13.                  | H-sinhr.          |
| 6.                   | R-zemējums        | 14.                  | V-sinhr.          |
| 7.                   | G-zemējums        | 15.                  | DDC-seriālais     |
| 8.                   | B-zemējums        |                      |                   |

## 19 adatu krāsu displeja signāla kabelis\*

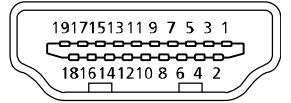

| Adata | Nozīme             | Adata | Nozīme                      |
|-------|--------------------|-------|-----------------------------|
| 1.    | TMDS dati 2+       | 10.   | TMDS sinhr. +               |
| 2.    | TMDS datu 2 ekrāns | 11.   | TMDS sinhr. ekrāns          |
| 3.    | TMDS dati 2-       | 12.   | TMDS sinhr                  |
| 4.    | TMDS dati 1+       | 13.   | CEC                         |
| 5.    | TMDS datu 1 ekrāns | 14.   | Rezervēts (N.C. uz ierīces) |
| 6.    | TMDS dati 1-       | 15.   | SCL                         |
| 7.    | TMDS dati 0+       | 16.   | SDA                         |
| 8.    | TMDS datu 0 ekrāns | 17.   | DDC/CEC zemējums            |
| 9.    | TMDS dati 0-       | 18.   | +5 V strāvas avots          |
|       |                    | 19.   | Karstā spraudņa detektors   |

\* atsevišķiem modeļiem

# Noregulētie displeja darba režīmi

| Režīms |       | Izšķirtspēja |       |    |
|--------|-------|--------------|-------|----|
| 1      | VGA   | 640x480      | 60    | Hz |
| 2      | MAC   | 640x480      | 66.66 | Hz |
| 3      | VESA  | 720x400      | 70    | Hz |
| 4      | SVGA  | 800x600      | 56    | Hz |
| 5      | SVGA  | 800x600      | 60    | Hz |
| 6      | XGA   | 1024x768     | 60    | Hz |
| 7      | XGA   | 1024x768     | 70    | Hz |
| 8      | VESA  | 1152x864     | 75    | Hz |
| 9      | WXGA  | 1280x800     | 60    | Hz |
| 10     | SXGA  | 1280x1024    | 60    | Hz |
| 11     | WXGA+ | 1440x900     | 60    | Hz |
| 12     | UXGA  | 1920x1080    | 60    | Hz |

## INSTALĀCIJA

Lai pievienotu monitoru sistēmai, sekojiet šiem soļiem:

### Soļi

acer

- 1. 1-1 Pievienojiet video kabeli
  - a. Pārliecinieties, ka gan monitors, gan dators ir izslēgti.
  - b. Pievienojiet VGA video kabeli datoram.
  - 1-2 HDMI kabelis (tikai HDMI-ievades modelis)
    - a. Pārliecinieties, ka gan monitors, gan dators ir izslēgti.
    - b. Pievienojiet HDMI kabeli datoram.
- 2. Pievienojiet audio kabeli datora analogajai audio izvadei (zalgandzeltens konektors).
- Pievienojiet LAN kabeli (LAN kabelis ir tikai režīmam Display+, tam nav funkcijas datora režīmā).
- 4. Pievienojiet USB kabeli resursdatoram.
- 5. USB centrmezgls: USB ierīču pievienošanai.
- 6. Pievienojiet pie datora mikrofona audio ievades (rožains konektors).
- 7. Pievienojiet austiņu vai ārējo skaļruni.
- 8. Karšu lasītājs SD, MMC, MS, MS PRO un XD kartēm.
- 9. Pievienojiet strāvas padeves vadu. Pievienojiet strāvas padeves vadu monitoram, un pēc tam pareizi iezemētai kontaktligzdai.
- 10. Ieslēdziet monitoru un datoru. Vispirms ieslēdziet monitoru un pēc tam ieslēdziet datoru. Šādas kārtības ievērošana ir ļoti svarīga.
- 11. Ja monitors joprojām nedarbojas, meklējiet problēmas cēloni sadaļā "Problēmu novēršana".

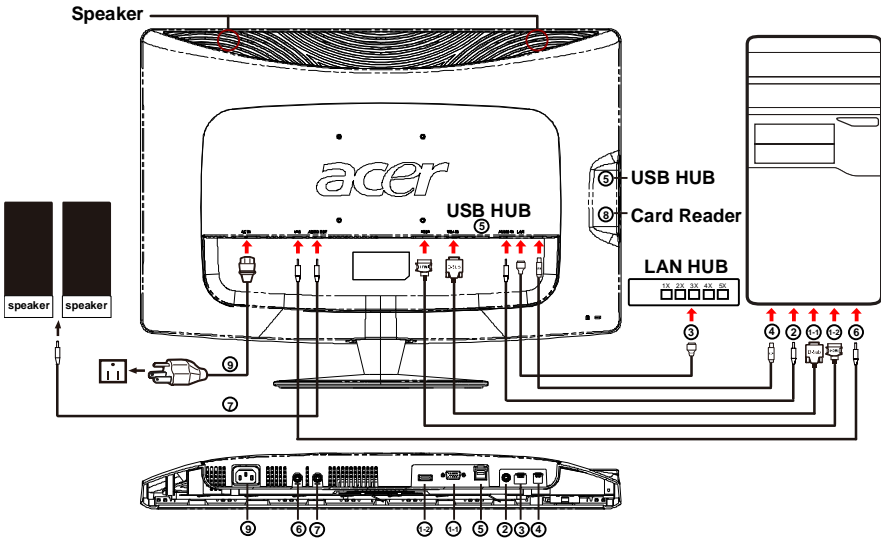

LV-11

# LIETOTĀJA KONTROLES

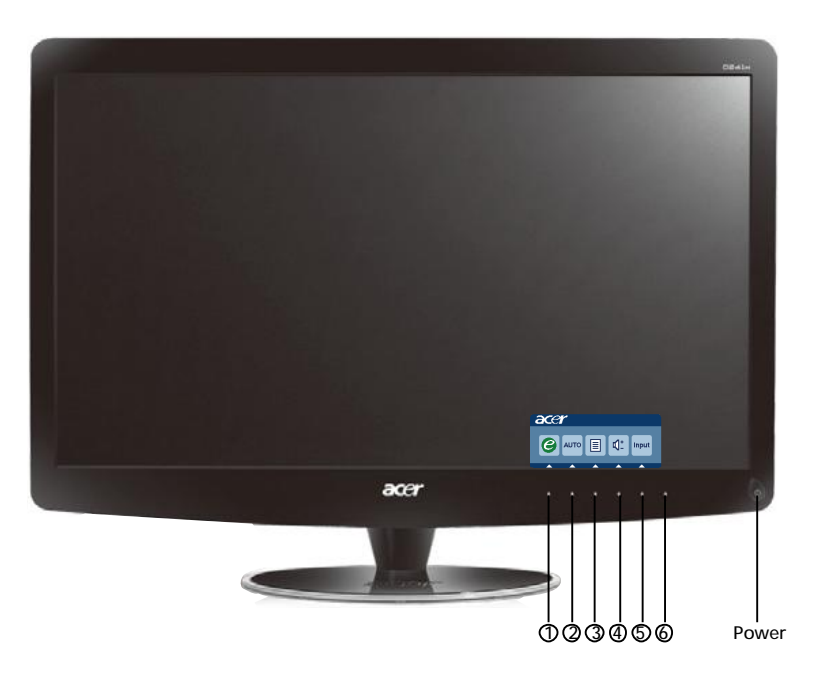

U Strāvas padeves poga/Strāvas padeves indikators: Strāvas ieslēgšanai (ON) un izslēgšanai (OFF). Iedegas, kad ierīce ir ieslēgta.

Saīšņu izvēlnes lietošana

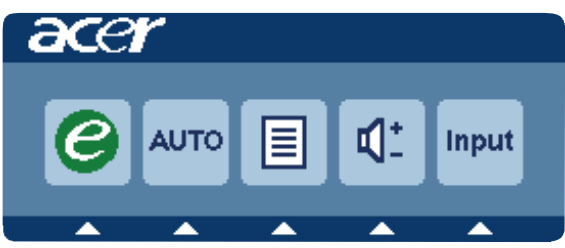

Lai atvērtu saīšņu izvēlni, nospiediet funkcijas pogu. Saīšņu izvēlne ļauj ātri atlasīt visbiežāk lietotos iestatījumus.

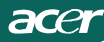

# 1*C* Ieeja :

OSD izvēlnes pasīvajā režīmā nospiediet šo pogu, lai iestatītu kontroles režīmu.

### 2 AUTO Automātiskās pielāgošanas:

Nospiediet šo pogu, lai aktivētu automātiskās pielāgošanas funkciju. Automātiskā pielāgojuma funkciju lieto, lai iestatītu horizontālo stāvokli, vertikālo stāvokli, sinhronizatoru un fokusu.

### 3 MENU OSD funkcijas:

Nospiediet šo pogu, lai aktivētu izvēlni uz ekrāna.

### 4 Skaļāk/klusāk:

Nospiediet, lai pielāgotu skaļumu.

### **5 INPUT** Input (pilnvarošanas) taustiņš(Datora režīms):

Izmantojiet taustiņu "Input" (Ievade), lai izv l tos vienu no trim daž diem videosignāla avotiem, kurus var pievienot monitoram.

(a) VGA ievade (b) HDMI ievade

Mainot ievades, augšējā labajā ekrāna malā parādīsies šādi ziņojumi par pašreiz izvēlēto ievades avotu. Attēls var parādīties 1 - 2 sekunžu laikā. VGA vai HDMI

In izvalation VGA voi HDML iova

Ja izvēlaties VGA vai HDMI ievadi, bet nav pievienots ne

VGA, ne arī HDMI kabelis, uznirs dialoglodziņš, kas parādīts zemāk:

"Cable Not Connected" (Kabelis nav pievienots)

Kad pievienots video kabelis, bet nav aktīva signāla ievades, peldošs dialoglodziņš parāda:

"No Signal" (Nav signāla)

### 6 Avota taustiņš:

lietojiet avota taustiņu, lai atlasītu Datora režīms vai Plus režīmu.

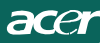

Acer eColor Management izvēlņu lodziņš

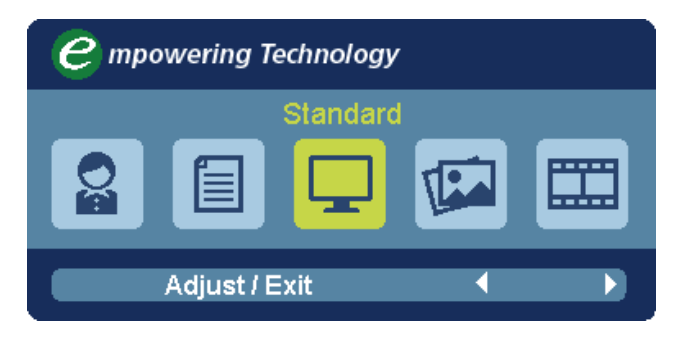

Darba instrukcijas

Acer eColor Management

1. solis: Nospiediet " @ pogu", lai atvērtu Acer eColor Management izvēlņu lodziņu un piekļūtu scenāriju režīmiem

2. solis: Nospiediet " ◀ " vai " ▶ ", lai izvēlētos vajadzīgo režīmu

3. solis: Nospiediet "Adjust/Exit" lai apstiprinātu izvēlēto režīmu un palaistu automātisko regulēšanu [Auto Adjust]

| Galvenās<br>izvēles<br>ikona | Apakš-<br>izvēlnes<br>ikona | Apakšizvēlnes<br>informācija | Apraksts                                                                                                  |
|------------------------------|-----------------------------|------------------------------|----------------------------------------------------------------------------------------------------|
| 0a                           | N/A                         | Lietotāja                    | Lietotāja izvēle. Iestatījumus var precīzi noregulēt atbilstoši vajadzībām                                |
|                              | N/A                         | Teksta                       | Optimālā spilgtuma un kontrasta attiecība novērš<br>acu nogurumu. Visērtākā teksta lasīšana uz<br>ekrāna  |
|                              | N/A                         | Standarta                    | Noklusētie iestatījumi. Atbilst displeja dabiskajām iespējām                                              |
| E.                           | N/A                         | Grafikas                     | Spilgtina krāsas un izceļ sīkas detaļas. Attēli un fotogrāfijas redzamas dzīvās krāsās ar asām detaļām    |
|                              | N/A                         | Filmu                        | Parāda attēlu ar visskaidrākām detaļām. Nodrošina<br>lielisku skatīšanos pat pie nepiemērota apgaismojuma |

# OSD iestatījumu regulēšana

acei

**Piezīme:** Šī informācija ir tikai vispārīgai uzziņai. Patiesās produkta īpašības var mainīties.

OSD var arī izmantot, lai noregulētu sava LSD monitora iestatījumus. Nospiediet Menu-pogu, lai atvērtu OSD. Jūs varat izmantot OSD, lai noregulētu attēla kvalitāti, OSD pozīciju un galvenos iestatījumus. Informāciju par papildinātiem iestatījumiem, lūdzu, skatieties nākamajā lapā:

### Attēla kvalitātes noregulēšana

| acer       |                 |                          |            |
|------------|-----------------|--------------------------|------------|
|            | Picture         |                          |            |
|            | Acer eColor Man | agement                  |            |
| <b>•</b>   | Brightness      |                          | 70         |
| L <u>L</u> | Contrast        |                          | 50         |
| S          | H. Position     |                          | 20         |
| 0          | V. Position     |                          | 50         |
| $\bigcirc$ | Focus           |                          | 70         |
|            | Clock           |                          | 50         |
|            | Colour Temp     | <ul> <li>Warm</li> </ul> | 1 <b>)</b> |
|            | Auto Config     |                          | •          |
|            | 🤗 Exit          | Enter 🔺                  | -          |

- 1 Nospiediet Menu taustiņu, lai aktivizētu OSD.
- 3 Izmantojiet (/) taustiņus, lai regulētu slīdošās skalas.
- 4 Picture izvēlni var izmantot, lai noregulētu pašreizējo spilgtumu, kontrastu, krāsas intensitāti, automātisko konfig. un citus ar attēla kvalitāti saistītos iestatījumus.

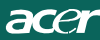

### OSD pozīcijas noregulēšana

| acer            | •        |      |       |          |    |
|-----------------|----------|------|-------|----------|----|
|                 | OSD      |      |       |          |    |
|                 | OSD Time | out  |       |          | 10 |
| 0 <sup>CC</sup> |          |      |       |          |    |
| €               |          |      |       |          |    |
|                 |          |      |       |          |    |
|                 | e        | Exit | Enter | <b>^</b> | -  |

- 1 Nospiediet Menu taustiņu, lai aktivizētu OSD.
- Izmantojot virziena taustiņus, ekrāna displejā izvēlieties izvēlieties
   OSD.
   Tad pārvietojieties uz pazīmi, kuru vēlaties noregulēt.

acer

Iestatījuma regulēšana

| acer     |         |      |       |         |    |  |
|----------|---------|------|-------|---------|----|--|
|          | Setting |      |       |         |    |  |
|          | Wide Mo | ode  | •     | Full    | •  |  |
| <b>•</b> | DDC/CI  |      | •     | On      | •  |  |
|          | АСМ     |      | •     | OFF     | ۱. |  |
| G        | Input   |      | •     | VGA     | •  |  |
| ٣        | Languag | je   | •     | English | Þ  |  |
| í        | Reset   |      |       |         | •  |  |
|          |         |      |       |         |    |  |
|          |         |      |       |         |    |  |
|          | e       | Exit | Enter | -       | -  |  |

- Nospiediet Menu taustiņu, lai aktivizētu OSD. 1

Tad pārvietojieties uz pazīmi, kuru vēlaties noregulēt.izmantojiet Enter, lai atvērtu vienuma lapu.

3 Setting izvēli iespējams izmantot, lai noregulētu ekrāna Menu Language un citus nozīmīgus iestatījumus.

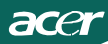

### Informācija par produktu

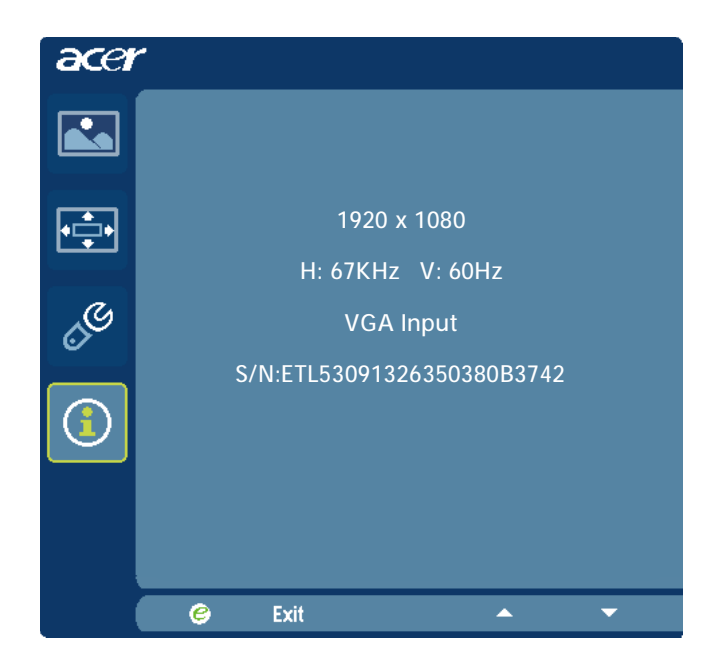

- 1 Nospiediet Menu taustiņu, lai aktivizētu OSD.
- 2 Izmantojot ▲ / ▼ taustiņus, izvēlieties OSD ① Information. Tad parādīsies pamatinformācija par LCD monitoru pašreizējai ievadei.

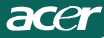

# PROBLĒMU NOVĒRŠANA

Problēmu gadījumā vispirms pārbaudiet vai tās nav iespējams noteikt pēc Problēmu novēršanas sadaļas un tikai tad nogādājiet LCD monitoru uz sertificētu apkalpes centru.

(VGA režīms)

| Problēmas        | Pašreizējais statuss | Ri | isinājums                                      |
|------------------|----------------------|----|------------------------------------------------|
| Nav attēla       | Indikators rāda      | •  | Izmantojot OSD, noregulēji et spilgtumu un     |
|                  | IESLĒGTS             |    | kontrastu uz maksimālo vai atjaunojiet         |
|                  |                      |    | nostādījumus.                                  |
|                  | Indikators rāda      | •  | Pārbaudiet jaudas slēdzi.                      |
|                  | IZSLĒGTS             | •  | Pārbaudiet, vai elektrības kabelis ir pareizi  |
|                  |                      |    | pieslēgts monitoram.                           |
|                  | Indikators rāda      | •  | Pārbaudiet, vai video kabelis ir pareizi       |
|                  | dzelteno krasu       |    | pieslēgts monitora aizmuguri.                  |
|                  |                      | •  | Pārbaudiet, vai datorsistēma ir IESLĒGTA.      |
| Nenormāls        | Nestabils attēls     | •  | Pārbaudiet, vai grafikas kabeļa tips atbilst   |
| attēls           |                      |    | monitoram, jo atšķirības var radīt ieejošā     |
|                  |                      |    | signāla frekvences nesaskaņotību.              |
|                  | Nav attēla,          | •  | Izmantojot OSD, noregulējiet IZŠĶIRTSPĒJU,     |
|                  | nepareizs centrējums |    | SINHRONIZĀCIJU, SINHRONIZĀCIJAS FĀZI,          |
|                  | vai pārāk liels vai  |    | HORIZONTĀLO un VERTIKĀLO STĀVOKLI ar           |
|                  | pārāk mazs           |    | nestandarta signāliem.                         |
|                  | uz ekrāna            | •  | lzmantojot OSD, vai nav attēla uz visu ekrānu, |
|                  |                      |    | lūdzu izvēlēties citu izšķirtspēju vai citu    |
|                  |                      |    | vertikālas reģenerācijas frekvenci.            |
|                  |                      | •  | Uzgaidiet dažas sekundes pēc attēla izmēra     |
|                  |                      |    | noregulēšanas pirms to atkal izmainīt vai      |
|                  |                      |    | atvienot kabeli vai izslēgt monitoru.          |
| Anomāla skaņa    | Nav skaņas vai       | •  | Pārbaudiet, vai audio kabelis ir pievienots    |
| (Tikai modelim   | skaņas līmenis       |    | hostdatoram                                    |
| ar audio ievadi) | pārāk zems           | •  | Pārbaudiet, vai skaļuma iestatījums            |
| (opcija)         |                      |    | hostdatorā nav minimālā stāvoklī, pamēģiniet   |
|                  |                      |    | paaugstināt skaņas līmeni                      |

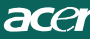

# **CED** Declaration of Conformity

We,

Acer Incorporated 8F, 88, Sec. 1, Hsin Tai Wu Rd., Hsichih, Taipei Hsien 221, Taiwan Contact Person: Mr. Easy Lai, <u>e-mail:easy\_lai@acer.com.tw</u> And.

Acer Europe SA Via Cantonale, Centro Galleria 2 6928 Manno Switzerland

Hereby declare that:

| Product:      | LCD monitor                                       |
|---------------|---------------------------------------------------|
| Trade Name:   | Acer                                              |
| Model Number: | D241H                                             |
| SKU Number:   | D241H xxxxxx ("x" = $0 \sim 9$ , a ~ z, or A ~ Z) |

Is compliant with the essential requirements and other relevant provisions of the following EC directives, and that all the necessary steps have been taken and are in force to assure that production units of the same product will continue comply with the requirements.

EMC Directive 2004/108/EC as attested by conformity with the following harmonized standards:

- -. EN55022, AS/NZS CISPR22, Class B
- -. EN55024
- -. EN61000-3-2 Class D
- -. EN61000-3-3

Low Voltage Directive 2006/95/EC as attested by conformity with the following harmonized standard: - EN60950-1

-. EN60950-1

RoHS Directive 2002/95/EC on the Restriction of the Use of certain Hazardous Substances in Electrical and Electronic Equipment

-. The maximum concentration values of the restricted substances by weight in homogenous material are:

| Lead                   | 0.1% | Polybrominated Biphenyls (PBB's)           | 0.1%  |
|------------------------|------|--------------------------------------------|-------|
| Mercury                | 0.1% | Polybrominated Diphenyl Ethers<br>(PBDE's) | 0.1%  |
| Hexavalent<br>Chromium | 0.1% | Cadmium                                    | 0.01% |

Directive 2009/125/EC with regard to establishing a framework for the setting of ecodesign requirements for energy-related product.

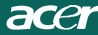

R&TTE Directive 1999/5/EC as attested by conformity with the following harmonized standard:

- I Article 3.1(a) Health and Safety -. EN60950-1
- -. EN60950-1
- -. EN62311
- I Article 3.1(b) EMC
- -. EN301 489-1
- -. EN301 489-17
- I Article 3.2 Spectrum Usages -. EN300 328

Year to begin affixing CE marking 2010.

Easy Lai

Easy Lai /Manager Regulation Center, Acer Inc.

<u>Jan. 22, 2010</u>-Date

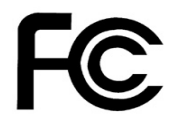

acer

### Federal Communications Commission Declaration of Conformity

This device complies with Part 15 of the FCC Rules. Operation is subject to the following two conditions: (1) this device may not cause harmful interference, and (2) this device must accept any interference received, including interference that may cause undesired operation.

The following local Manufacturer /Importer is responsible for this declaration:

| Product:<br>Trade Name:<br>Model Number:<br>SKU Number: | LCD Monitor<br>Acer<br>D241H<br>D241H xxxxxx ("x" = 0~9, a ~ z, A ~ Z or Blank) |
|---------------------------------------------------------|---------------------------------------------------------------------------------|
| Name of Responsible Party:                              | Acer America Corporation                                                        |
| Address of Responsible Party:                           | 333 West San Carlos St.<br>San Jose, CA 95110<br>U. S. A.                       |
| Contact Person:                                         | Acer Representative                                                             |
| Phone No.:                                              | 254-298-4000                                                                    |
| Fax No.:                                                | 254-298-4147                                                                    |
|                                                         |                                                                                 |
|                                                         |                                                                                 |

# Acer displejs+ LCD monitors

# Uzstādīšanas padomi

© 2010 Visas tiesības aizsargātas.

Acer displeja+ LCD monitora uzstādīšanas padomi

Acer displeja+ LCD monitora uzstādīšanas padomi

Modeja numurs: \_\_\_\_\_

Sērijas numurs:\_\_\_\_\_

Pirkšanas datums: \_\_\_\_\_

Pirkšanas vieta:\_\_\_\_\_

Acer un Acer logotips ir Acer Incorporated reģistrētas preču zīmes. Citu uzņēmumu preču nosaukumi vai preču zīmes šeit tiek lietotas tikai identificēšanas nolūkiem un pieder attiecīgajiem uzņēmumiem.

# Uzstādīšana

# Lai uzstādītu Acer displeju+ kā neatkarīgu displeju, lūdzu, veiciet zemāk minētos soļus:

- 1 Pievienojiet pamatni.
- 2 Pievienojiet Ethernet kabeli vai konfigurējiet Wi-Fi iestatījumus.
- 3 Pievienojiet ārējos skaļruņus (opcija).
- 4 Pievienojiet barošanas auklu monitoram, pēc tam pie pareizi iezemētas maiņstrāvas ligzdas.
- 5 leslēdziet monitoru.
- 6 Ja monitors nedarbojas pareizi, lūdzu, iepazīstieties kļūmju novēršanas sadaļā ar problēmas noteikšanu.

#### Lai uzstādītu Acer+ displeju jūsu sistēmā, lūdzu, veiciet zemāk minētos soļus:

- 1 Video kabeļa pievienošana
  - a Pārbaudiet, vai monitors un dators ir izslēgts.
  - b Pievienojiet VGA video kabeli datoram.
- 2 HDMI kabeļa pievienošana
  - a Pārbaudiet, vai monitors un dators ir izslēgts.
  - b Vienu HDMI kabeļa galu pievienojiet monitoram no aizmugures un otro tā galu pievienojiet datora portam.
- 3 Pievienojiet audio kabeli datoram, lai varētu atskaņot audio ar displeja skaļruņiem.\*
- 4 Pievienojiet ārējos skaļruņus.\*
- 5 Pievienojiet USB kabeli datoram, lai iespējotu USB ierīci un atmiņas kartes, kas darbojas kā datora papildu centrmezgls.\*
- 6 Pievienojiet mikrofona kabeli datoram, lai iespējotu Acer displejā+ iebūvēto mikrofonu kā papildu mikrofonu lietošanai ar datoru.\*
- 7 Pievienojiet barošanas auklu monitoram, pēc tam pie pareizi iezemētas maiņstrāvas ligzdas.
- 8 Vispirms ieslēdziet monitoru, tad datoru. Šāda secība ir ļoti svarīga.
- 9 Ja monitors nedarbojas pareizi, lūdzu, iepazīstieties kļūmju novēršanas sadaļā ar problēmas noteikšanu.

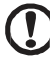

Piezīme: \* Soļi 3 - 6 ir opcija.

# <sup>4</sup> Pārskats

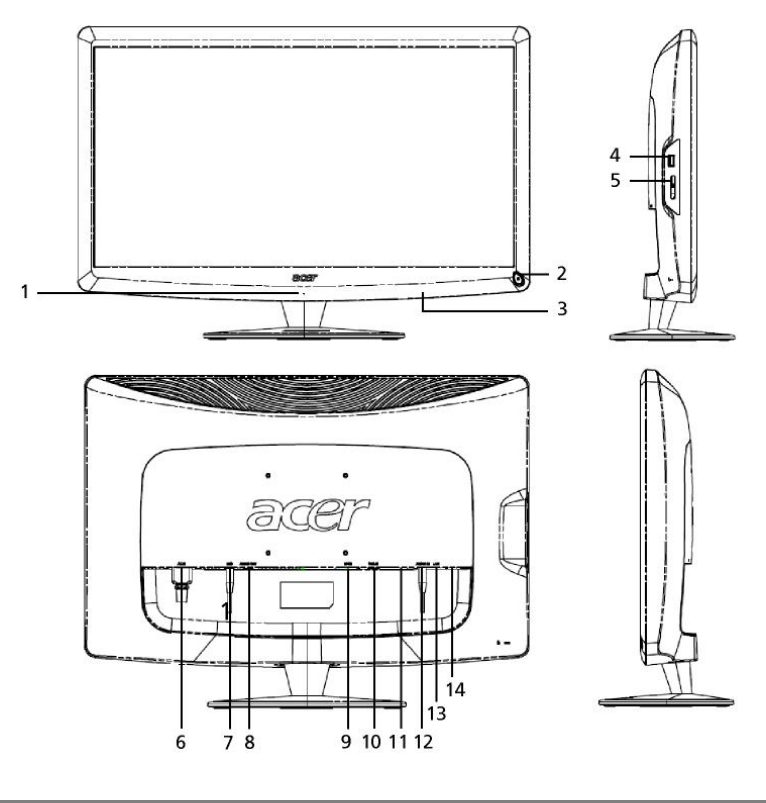

| Numurs | Detaļa                         | Apraksts                                                                                                    |
|--------|--------------------------------|----------------------------------------------------------------------------------------------------|
| 1      | Mikrofons                      | lekšējais mikrofons.                                                                                                    |
| 2      | leslēgšanas poga               | leslēdz un izslēdz ierīci.<br>* Nospiediet ne ilgāk par 4 sekundēm, lai pārietu<br>miega režīmā.<br>* Nospiediet ilgāk par 4 sekundēm, lai izslēgtu<br>monitoru.    |
| 3      | Īsinājumpogas/<br>Ievades poga | Īsinājumpogas: Iepriekš noteiktas īsinājuma<br>funkcijas katram sīkrīkam.<br>Ievades poga: Pārslēdz no displeja+ režīma uz<br>ģenēriska monitora režīmu un atpakaļ. |
| 4      | USB ports                      | Displeja+ režīms: Pievieno USB lielapjoma atmiņas<br>ierīces, tastatūru un peli.<br>Ģenēriska monitora režīms: Darbojas kā parasts<br>izejošais ports.              |

|  | _   |
|--|-----|
|  | L   |
|  | а   |
|  | t   |
|  | ≤.  |
|  | Ē   |
|  | in. |
|  | Ě   |
|  | Ĺ   |

| Numurs | Detaļa                                   | Apraksts                                                                                                    |
|--------|------------------------------------------|----------------------------------------------------------------------------------------------------|
| 5      | Apvienotais<br>atmiņas karšu<br>lasītājs | Atbalsta: Memory Stick (MS), Memory Stick Pro<br>(MS PRO), MultiMediaCard (MMC), Secure Digital<br>(SD) un xD-Picture karti (xD).                      |
| 6      | Maiņstrāvas<br>ievade                    | Savieno ar maiņstrāvas adapteri.                                                                                                    |
| 7      | Mikrofona izvade                         | Savieno ar datora mikrofona ievadi mikrofona<br>funkcijai ģenēriskā monitora režīmā.                                                                   |
| 8      | Audio izvade                             | Savieno ar ārējiem skaļruņiem.                                                                                                    |
| 9      | HDMI                                     | Atbalsta augstas izšķirtspējas digitālā video<br>savienojumus.                                                                                         |
| 10     | VGA ievade                               | Savieno ar datoru.                                                                                                    |
| 11     | USB ports                                | Displeja+ režīms: Pievieno USB lielapjoma atmiņas<br>ierīces, tastatūru un peli.<br>Ģenēriska monitora režīms: Darbojas kā parasts<br>izejošais ports. |
| 12     | Audio ievade                             | Atbalsta audio līnijas ievades ierīces.                                                                                                    |
| 13     | Ethernet (RJ-45)<br>ports                | Savieno ar Ethernet 10/100 tīklu.                                                                                                    |
| 14     | B tipa USB ports                         | Savieno ar datoru.                                                                                                    |

# Tālvadības pults ar QWERTY tastatūru

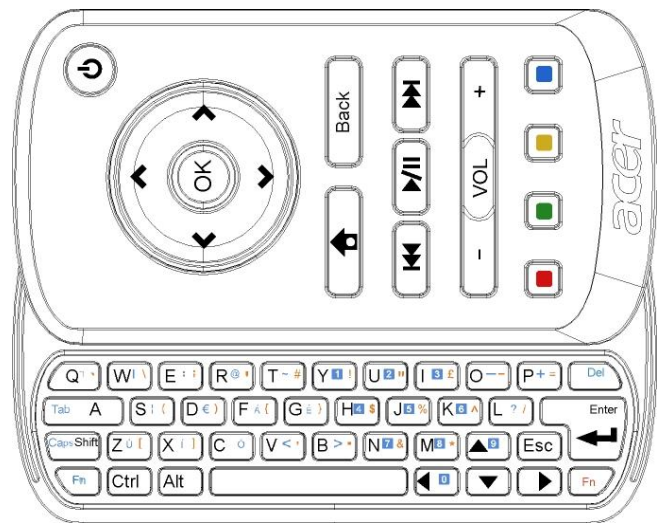

| Detaļa                  | Apraksts                                                                                                    |
|-------------------------|----------------------------------------------------------------------------------------------------|
| Barošanas taustiņš      | leslēdz un izslēdz ierīci.<br>* Nospiediet ne ilgāk par 4 sekundēm, lai pārietu miega<br>režīmā.<br>* Nospiediet ilgāk par 4 sekundēm, lai izslēgtu monitoru. |
| Navigācijas<br>taustiņi | Naviģējiet uz augšu, uz leju, pa kreisi un pa labi pa sīkrīku<br>iestatījuma opcijām.                                                                         |
| ОК                      | Lietojiet šo, lai atlasītu sīkrīku no sīkrīku joslas un piesaistītu<br>sīkrīku atlasītajai sekcijai.                                                          |
| <b>†</b>                | Atver sīkrīku joslu.                                                                                                    |
| Atpakaj                 | Atpakaļ par vienu funkcijas līmeni.                                                                                                    |
| Krāsainie taustiņi      | Sīkrīku funkciju saīsnes.                                                                                                    |
| Fn taustiņi             | Nospiediet oranžo Fn taustiņu, lai iedrukātu norādītās oranžās<br>rakstzīmes.<br>Nospiediet zilo Fn taustiņu, lai iedrukātu norādītās zilās<br>rakstzīmes.    |

# Sīkrīki

Jūsu Acer displeja+ monitorā ir iebūvētas ar sīkrīkiem vadāmas funkcijas, piemēram, kalendāra, plakāta, laika ziņu, jaunumu, pulksteņa, audio/video un digitālā foto rāmīša funkcija, ar kuru var pārlūkot attēlus pat tad, kad monitors nav pievienots datoram.

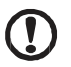

**Biazīma:** arādījumus par katra aīkrīka isatatījumiem akatīt čeit

Piezīme: orādījumus par katra sīkrīka iestatījumiem skatīt šeit: lestatījumi, 16. lpp

# Ekrāna pielāgošana

Pielāgojiet savu sīkrīku izmēru un izvietojumu ekrānā. Jūs varat izvietot ekrānā līdz trim sīkrīkiem, divus mazākus sīkrīkus kreisajā pusē un vienu lielu sīkrīku centrā un pa labi. Jūs varat arī iestatīt digitālā foto rāmīša funkciju pilnekrāna režīmā.

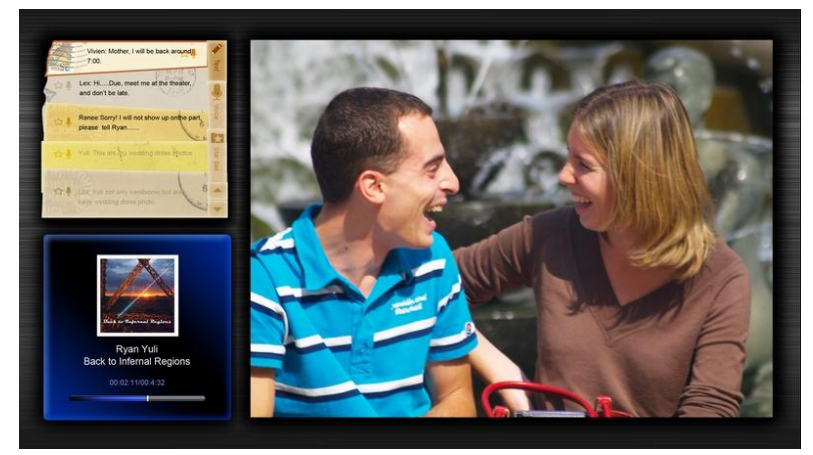

### Lai pielāgotu izvietojumu:

Nospiediet pogu **Home (Mājas)**, lai atvērtu sīkrīku rīkjoslu labajā pusē.

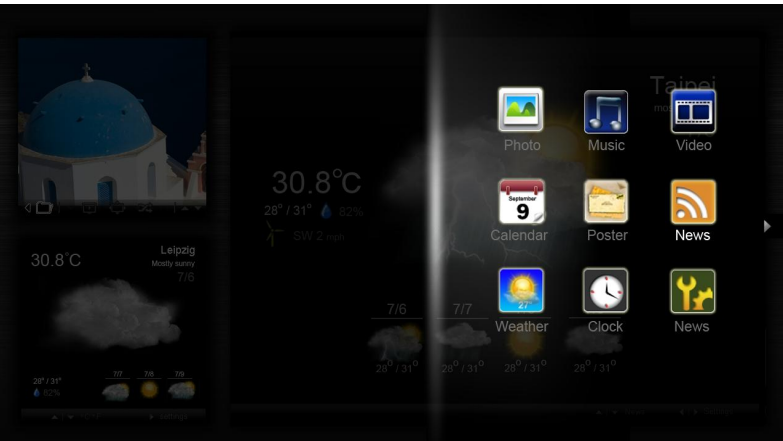

- 2 Izmantojiet navigācijas taustiņus "uz augšu" un "uz leju", lai atlasītu sīkrīku, tad nospiediet OK.
- 3 Nospiediet **OK**, lai novietotu sīkrīku uz atlasītā konteinera.

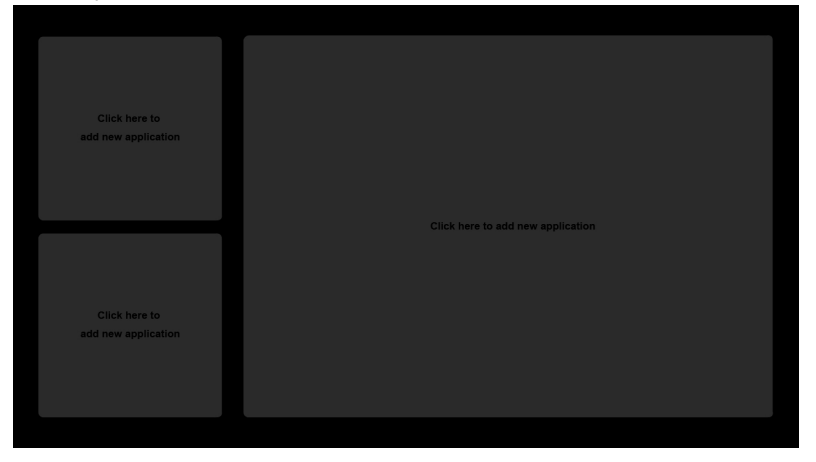

.....

Piezīme: Lai pielāgotu iestatījumus katram sīkrīkam, noklikšķiniet uz Settings (lestatījumi).

1

# Kalendārs

Kad iestatiet kalendāru kā mazu sīkrīku, izmantojiet mēnešu nomaiņai kreiso un labo navigācijas taustiņu.

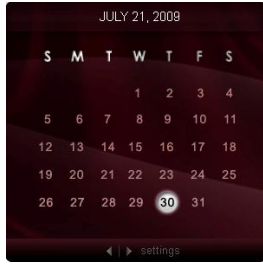

Kad iestatiet kalendāru kā lielu sīkrīku, izmantojiet mēnešu nomaiņai kreiso un labo navigācijas taustiņu. Jūs varat arī izvēlēties parādīt savu Google vai Yahoo kalendāru, izveidot notikumus un pārslēgt skatījumus (mēnesis / nedēļa / diena / dienaskārtība).

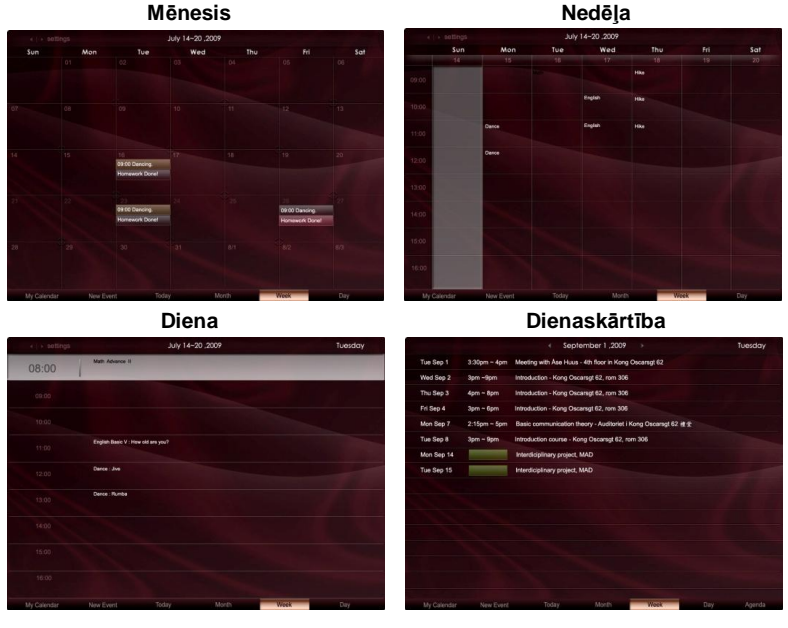

**Piezīme:** Jābūt pievienotam internetam, lai varētu sinhronizēt Google vai Yahoo kalendāru ar Acer Display+. Jūs nevarat iestatīt jaunu Google vai Yahoo kontu no Acer Display+, tomēr varat pieteikties savā Google vai Yahoo kalendārā, izmantojot Acer Display+.

- Noklikšķiniet uz New Event (Jauns notikums) un pievienojiet vajadzīgo informāciju uznirstošajā logā.
- 2 Noklikšķiniet uz **Save (Saglabāt)**, lai saglabātu notikumu.

# Notikuma dzēšana / mainīšana

| When        | 07/10/2009 07:30 🔹 for 💌 00 😨 hour 30 😨 mins 🏑 All Day |
|-------------|--------------------------------------------------------|
| Repeats     | The event repeats                                      |
| liber       | 2 Sweek on Mon Tue Wes Thu Fri Set                     |
| Calendar    | *                                                      |
| Description |                                                        |
|             | Defete Circler Save                                    |

- 1 Atlasiet notikumu un noklikšķiniet uz Delete (Dzēst) uznirstošajā logā.
- 2 Lai mainītu notikumu, atlasiet šo notikumu un mainiet detaļas uznirstošajā logā.
- 3 Noklikšķiniet uz Save (Saglabāt), lai saglabātu izmaiņas.

# Plakāts

Plakāta funkcija ļauj izveidot teksta/balss piezīmes, aplūkot Jūsu Google vai Yahoo e-pasta kastīti un parādīt fotogrāfijas un rādīt video no Jūsu iesūtnes. Jūs varat ekrānā parādīt līdz piecām piezīmēm.

Atlasiet **Text/Voice (Teksts/Balss)**, lai parādītu visas teksta/balss piezīmes, un **Star Set (Kopa ar zvaigznīti)**, lai parādītu ar zvaigznīti atzīmētās piezīmes. Lai pāršķirtu lapas, izmantojiet navigācijas taustiņus "uz augšu" un "uz leju".

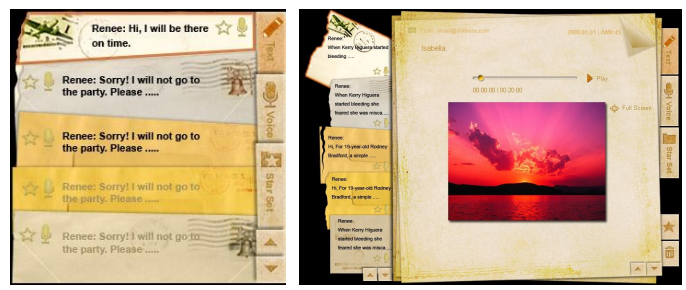

### Lai izveidotu piezīmi:

- 1 Atlasiet Text (Teksts) vai Voice (Balss).
- 2 Izveidojiet savu piezīmi.
- 3 Atlasiet Save (Saglabāt), lai pievienotu jauno piezīmi, vai Cancel (Atcelt), lai izietu.
- 4 Nospiediet **OK**, lai izlasītu vai noklausītos šo piezīmi.
- 5 Atlasiet Delete (Dzēst), lai dzēstu piezīmi.

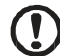

.....

**Piezīme:** Veidojot balss piezīmes, runājiet skaidri mikrofona priekšā. Jūs varat ierakstīt balss piezīmes kopā līdz 60 minūtēm, katrai piezīmei izlietojot maksimāli 3 minūtes.

# Jaunumi

Jūs varat iestatīt savu jaunumu sīkrīku, lai tas parādītu tikai virsrakstu, vai arī parādītu virsrakstu un rakstu.

### Kad jārāda tikai virsrakstu:

- 1 Nospiediet labo navigācijas taustiņu, lai dotos uz valodas lapu.
- 2 Nospiediet vēlreiz labo navigācijas taustiņu, lai dotos uz jaunumu avota lapu.
- 3 Atlasiet vēlamo valodu un avotu, nospiediet kreiso navigācijas taustiņu, lai atgrieztos galvenajā skatījumā.

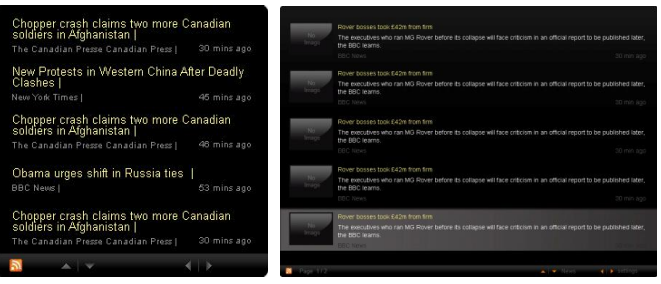

#### Lai parādītu virsrakstu un pilnu rakstu:

- 1 Atlasiet jaunumu rakstu, kuru vēlaties lasīt, tad nospiediet **OK**.
- 2 Nospiediet Back (Atpakaļ), lai atgrieztos iepriekšējā lapā.

|   |          | Acer profits hit by falling sales                                                                                |
|---|----------|----------------------------------------------------------------------------------------------------|
|   |          | The Taiwanese computer-maker Acer has signed up as a major sponsor for the 2012 Olympic Games in London.         |
|   |          | The four-year deal will see Acer replace Chinese rival Lenovo, which said on Wednesday that it would end its     |
|   |          | Olympic backing after the 2008 games. Acer's deal allows it to use Olympic logos and also covers the 2010        |
|   |          | Winter games in Vancouver. Acer has been using sports sponsorship to grow its brand recognition in the US        |
|   |          | and Western Europe. The size of the sponsorship deal has not been revealed. The top partner scheme is            |
|   |          | separate from the London 2012 games organisers' own sponsorship programme, which has signed up Lloyds            |
|   |          | TSB and other big names and expects to announce other deals soon.                                                |
|   |          | OLYMPIC TOP PARTNERS                                                                                             |
|   |          | Coca-Cola                                                                                                    |
|   |          | Kodak                                                                                                    |
|   |          | GE                                                                                                    |
|   |          | Visa                                                                                                    |
|   |          | McDonald's                                                                                                    |
|   |          | Acer's agreement as an IOC top partner will begin on 1 January 2009, to allow it a long lead-in to establish its |
|   |          | marketing programme for Vancouver 2010 and London 2012. 'Deliver funding' "We are delighted to welcome           |
|   |          | Acer to the top programme in 2009," said IOC President Jacques Rogge.                                            |
|   |          | "This partnership will deliver funding to help stage the Olympic Games in Vancouver and London                   |
|   |          |                                                                                                    |
| 2 | Page 1/2 | 🔺 🍷 News 🛛 📢 🕨 settings                                                                                          |

#### Kad rāda virsrakstu un pilnu rakstu:

- 1 Nospiediet labo navigācijas taustiņu, lai dotos uz nākošo rakstu.
- 2 Nospiediet kreiso navigācijas taustiņu, lai dotos uz iepriekšējo rakstu.
- 3 Spiediet taustiņus "uz augšu" un "uz laju", lai atlasītajā jaunumu rakstā pārietu uz nākošo vai iepriekšējo lapu.

# Fotogrāfijas

Acer Display+ darbojas kā digitālais foto rāmītis attēlu pārlūkošanai un slīdrādei no dažādiem avotiem: apvienotā karšu lasītāja, vides servera, USB, Flickr un Picasa.

#### lestatot kā mazu sīkrīku:

- Izmantojiet navigācijas taustiņus "uz augšu" un "uz leju", lai naviģētu pa mapes attēliem.
- 2 Izmantojiet kreiso un labo navigācijas taustiņu, lai naviģētu pa funkciju joslu.

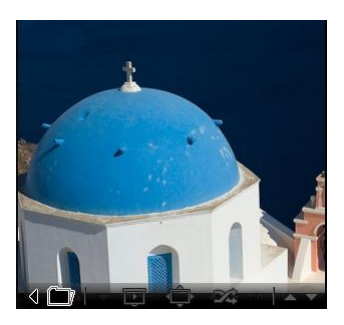

**Piezīme:** Ekrānā redzamā funkciju josla tiks automātiski noslēpta pēc 30 sekundēm. Lai atjaunotu funkciju joslu, nospiediet jebkuru taustiņu.

#### lestatot kā lielu sīkrīku:

- Izmantojiet navigācijas taustiņus "uz augšu" un "uz leju", lai naviģētu pa mapes attēliem.
- Izmantojiet kreiso un labo navigācijas taustiņu, lai naviģētu pa funkciju joslu.
- Noklikšķiniet uz Source (Avots) un atlasiet attēlu avotu.
- 4 Atlasiet slideshow (slīdrāde), full screen (pilnekrāns), vai shuffle (jaukt).

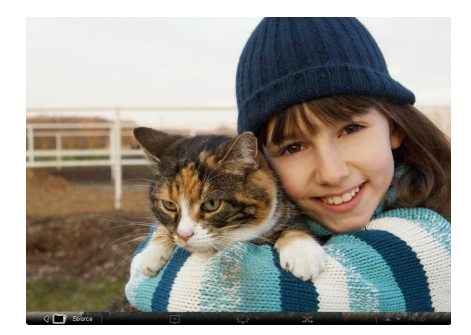

### Esot pilnekrāna režīmā:

- 1 Lai mainītu mapes, izmantojiet kreiso un labo navigācijas taustiņu.
- 2 Izmantojiet navigācijas taustiņus "uz augšu" un "uz leju", lai naviģētu pa mapes attēliem.
- 3 Noklikšķiniet uz Source (Avots) un atlasiet attēlu avotu.
- 4 Atlasiet slideshow (slīdrāde), Back (Atpakaļ), vai shuffle (jaukt).

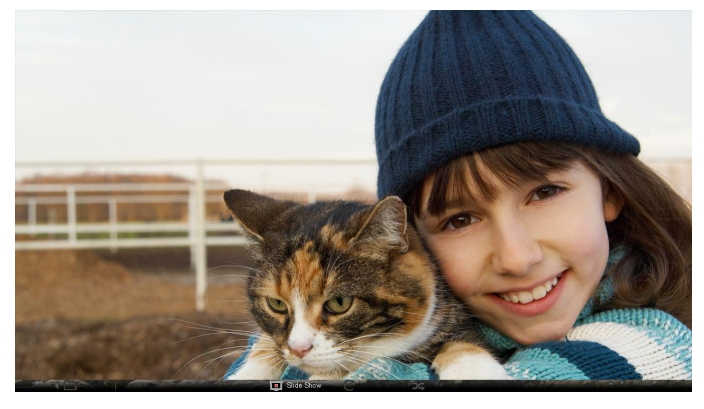

Piezīme: Jābūt savienojumam ar internetu, lai varētu sinhronizēties ar Flickr vai Picasa kontu.

# Video

Skatieties video Acer Display+ monitorā.

### lestatot kā mazu sīkrīku:

- Izmantojiet navigācijas taustiņus "uz augšu" un "uz leju", lai naviģētu pa mapes videofailiem.
- Izmantojiet kreiso un labo navigācijas taustiņu, lai naviģētu pa funkciju joslu.

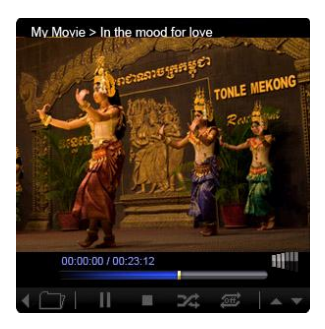

#### lestatot kā lielu sīkrīku:

- Izmantojiet navigācijas taustiņus "uz augšu" un "uz leju", lai naviģētu pa mapes videofailiem.
- Lai mainītu mapes, izmantojiet kreiso un labo navigācijas taustiņu.
- Noklikšķiniet uz Source (Avots) un atlasiet videofailu avotu.

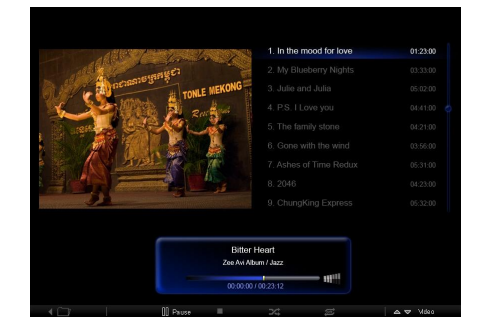

### Esot pilnekrāna režīmā:

- 1 Lai mainītu mapes, izmantojiet kreiso un labo navigācijas taustiņu.
- 2 Izmantojiet navigācijas taustiņus "uz augšu" un "uz leju", lai naviģētu pa mapes videofailiem.
- 3 Noklikšķiniet uz **Source (Avots)** un atlasiet videofailu avotu.

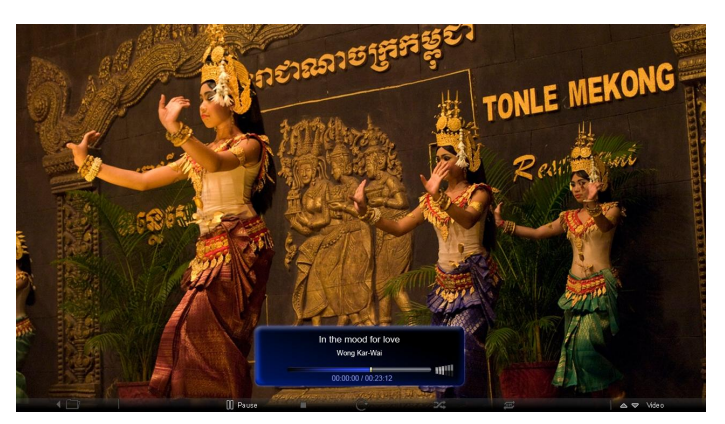

# Mūzika

Izmantojiet navigācijas taustiņus "uz augšu" un "uz leju", lai naviģētu pa mapes mūzikas failiem. Lai mainītu mapes, izmantojiet kreiso un labo navigācijas taustiņu. Noklikšķiniet uz **Source (Avots)** un atlasiet mūzikas failu avotu.

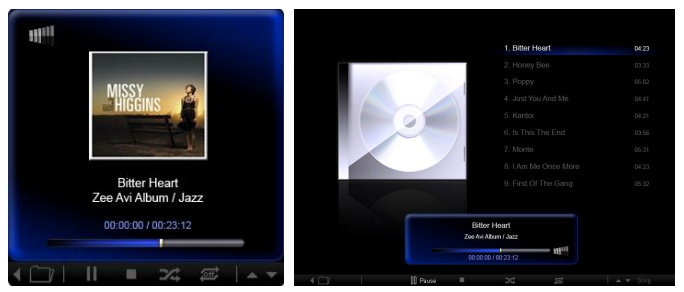

# Laiks un datums

Lai mainītu laika zonas, izmantojiet kreiso un labo navigācijas taustiņu. Izmantojiet navigācijas taustiņus "uz augšu" un "uz leju", lai mainītu pilsētas.

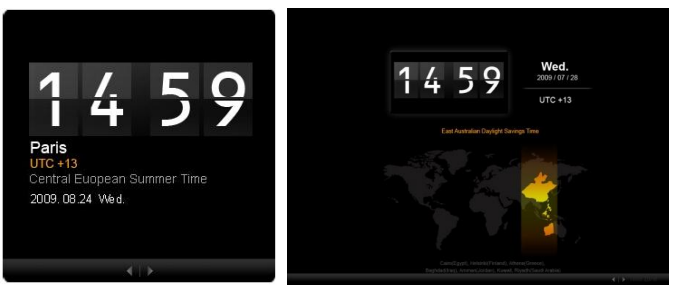

# Laika ziņas

Laika ziņu sīkrīks ir sinhronizēts ar Google laika ziņām. Izmantojiet labo navigācijas taustiņu, lai mainītu valstis/pilsētas. Lai mainītu temperatūras skalas, izmantojiet navigācijas taustiņus "uz augšu" un "uz leju".

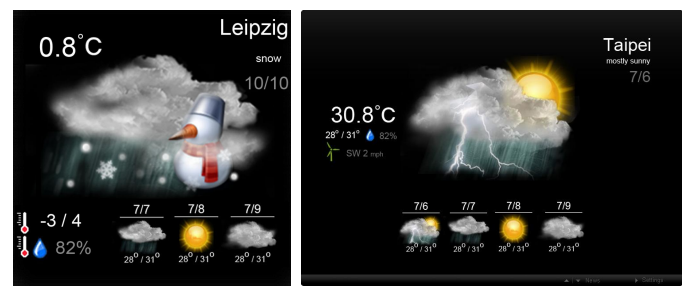

# lestatījumi

# Kalendārs

Jūs varat iestatīt Google vai Yahoo kalendāru savā Acer Display+. Noklikšķiniet uz pogas **Apply / Cancel (Pielietot / Atcelt)**, lai pielietotu vai atceltu atlasītos iestatījumus. Nospiediet **Back (Atpakal)**, lai atgrieztos galvenajā skatījumā.

| ۲r            | Settings      | Account                                            |
|---------------|---------------|----------------------------------------------------|
| 9             | Calendar      | © Google ∩ YAHOO!                                  |
|               | Photo         | Username                                           |
| <u></u>       | News          | Password                                           |
|               | Poster        |                                                    |
| $\mathcal{O}$ | Auto On/Off   |                                                    |
|               | Network       |                                                    |
|               | Time and Date | Notify me 13 🗘 minute(s) before every appointment. |
| abc           | Language      |                                                    |
|               |               |                                                    |
| C             | Back          | Cancel Apply                                       |

# Fotogrāfijas

Jūs varat iestatīt līdz pieciem Picasa kontiem un pieciem Yahoo kontiem un konfigurēt slīdrādes efektus / laika periodu fotogrāfiju slīdrādei. Noklikšķiniet uz pogas **Apply / Cancel (Pielietot / Atcelt)**, lai pielietotu vai atceltu atlasītos iestatījumus. Nospiediet **Back (Atpakaļ)**, lai atgrieztos galvenajā skatījumā.

| Settings      | Slideshow Sett                  | ings           |                 |                    |                      |              |
|---------------|---------------------------------|----------------|-----------------|--------------------|----------------------|--------------|
| Galendar      | Effect                          | Random Fade In | Random<br>Block | Extensi<br>From Ce | tter From U          | don<br>pper  |
| Photo         | Time period                     | 5 secs 30 secs | 60 secs         | 5 min              | 8                    |              |
| News          | Picasa Accou                    | unt            |                 | flickr             | Flickr Act           | count        |
| abc Poster    | 1 Username An<br>Password ***   | dy Fat         |                 | 1)                 | Username<br>Password | Andy Fat     |
| Auto On / Off | 2   Username An<br>Password *** | dy Fat         |                 | 2                  | Username             | Andy Fat     |
| Network       | 3 Username An                   | dy Fat         |                 | 3                  | Username             | Andy Fat     |
| Time and Date | 4 Username An<br>Password       | dy Fat         |                 | 4                  | Username<br>Password | Andy Fat     |
| abc Language  | 5 Username An                   | dy Fat         | _               | 51                 | Username             | Andy Fat     |
| System        | Password ····                   |                |                 |                    | Password             |              |
| O Back        |                                 |                |                 |                    |                      | Cancel Apply |

# Jaunumi

Jaunumu sīkrīks pēc noklusējuma ir sinhronizēts ar Google jaunumiem. Jūs varat abonēt arī citas RSS padeves. Noklikšķiniet uz pogas **Apply / Cancel (Pielietot / Atcelt)**, lai pielietotu vai atceltu atlasītos iestatījumus. Nospiediet **Back (Atpakaļ)**, lai atgrieztos galvenajā skatījumā.

| ۲r       | Settings      | Subscribe New Atom or RSS      |                       |           |        |       |
|----------|---------------|--------------------------------|-----------------------|-----------|--------|-------|
|          |               | http://                        |                       |           |        |       |
| 9        | Calendar      | Subscribe                      |                       |           |        |       |
|          | Photo         | Current Subscriptions          |                       |           |        |       |
| <i>.</i> | News          | Google News                    |                       |           |        |       |
| -        | Poster        | 13531                          | x                     |           |        |       |
| da       |               | Yahoo                          | X                     |           |        |       |
|          | Auto On/ Off  |                                | х                     |           |        |       |
| 3        | Network       |                                | х                     |           |        |       |
| 9        | Time and Date | Max number of news items displ | ayed per subscription |           |        |       |
| abc      | Language      | 3                              | \$                    |           |        |       |
| 1        |               | Refresh Frequency              |                       |           |        |       |
|          |               | 1                              | \$                    | Minute(s) | Cancel | Apply |

# Plakāts

Jūs varat apskatīt savu Yahoo un Google pasta iesūtni ar sīkrīku Poster (Plakāts). Noklikšķiniet uz pogas **Apply / Cancel (Pielietot / Atcelt)**, lai pielietotu vai atceltu atlasītos iestatījumus. Nospiediet **Back (Atpaka<u>l</u>)**, lai atgrieztos galvenajā skatījumā.

| <b>*</b> | Settings      | Please input one Grr                              | ail or Yahoo! Mail account. |        |       |
|----------|---------------|---------------------------------------------------|-----------------------------|--------|-------|
| 9        | Calendar      |                                                   |                             |        |       |
|          | Photo         | Your Name                                         |                             |        |       |
|          | News          | Server Information<br>Incoming mail server (IMAP) |                             |        |       |
|          | Poster        | Username<br>Password                              | Andy Fat                    |        |       |
| C        | Auto On/Off   |                                                   |                             |        |       |
| 3        | Network       |                                                   |                             |        |       |
|          | Time and Date |                                                   |                             |        |       |
| abc      | Language      |                                                   |                             |        |       |
|          | System        |                                                   |                             |        |       |
| C        | Back          |                                                   |                             | Cancel | Apply |

# Automātiska barošanas ieslēgšana / izslēgšana.

Jūs varat konfigurēt savu Acer Display+, lai to automātiski ieslēgtu un izslēgtu noteiktā laikā un dienā. Noklikšķiniet uz pogas **Apply / Cancel (Pielietot / Atcelt)**, lai pielietotu vai atceltu atlasītos iestatījumus. Nospiediet **Back (Atpakaļ)**, lai atgrieztos galvenajā skatījumā.

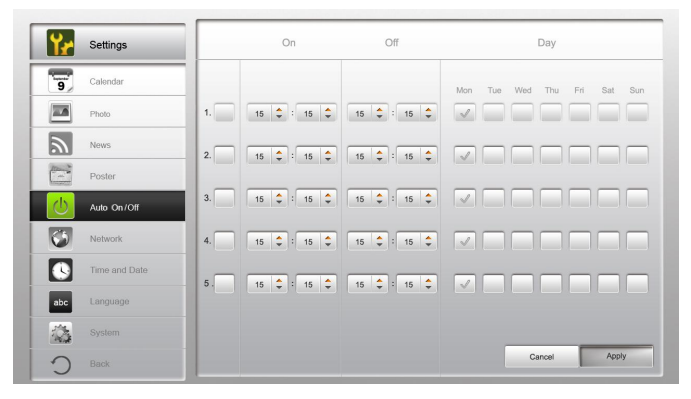

# Tīkls

Jūs varat iestatīt Acer Display+, lai pievienotos internetam ar LAN vai bezvadu tīklu. Noklikšķiniet uz pogas **Apply / Cancel (Pielietot / Atcelt)**, lai pielietotu vai atceltu atlasītos iestatījumus. Nospiediet **Back (Atpakaļ)**, lai atgrieztos galvenajā skatījumā.

| Yr  | Settings      | LAN Type 🛛 🚒                                                                                                    |                      |               |        |       |
|-----|---------------|----------------------------------------------------------------------------------------------------|----------------------|---------------|--------|-------|
| 9   | Calendar      | Wired      O Wire     O     Wire     O     Wire     O     O | eless                |               |        |       |
|     | Photo         | ● Aut                                                                                                    | to                   |               |        |       |
| 2   | News          | ● Ma                                                                                                    | nual                 | 102 169 1 2   |        |       |
| 1   | Poster        |                                                                                                    | Gateway              | 192.168.1.1   |        |       |
| C   | Auto On/ Off  |                                                                                                    | DNS                  | 211.231.22.55 |        |       |
|     | Network       |                                                                                                    | Subnet Mask          | 255.255.255.0 |        |       |
|     | Time and Date | Proxy                                                                                                    |                      |               |        |       |
| abc | Language      | Domain Na                                                                                                    | ame Proxy.displayple | us.com        |        |       |
| 2   |               | Port                                                                                                    | 1688                 |               |        |       |
| С   | Back          |                                                                                                    |                      |               | Cancel | Apply |

# Laiks un datums

Jūs varat iestatīt laiku un datumu pēc centrālajām laika zonām vai manuāli. Noklikšķiniet uz pogas **Apply / Cancel (Pielietot / Atcelt)**, lai pielietotu vai atceltu atlasītos iestatījumus. Nospiediet **Back (Atpakaj)**, lai atgrieztos galvenajā skatījumā.

| Settings      |                                   |
|---------------|-----------------------------------|
| Calendar      | Manual Settings                   |
| Photo         | yeer month day hour minute second |
| News          |                                   |
| Poster        | ○ NTP Settings                    |
| Auto On / Off | NTP Server clock.isc.org          |
| Network       | Time Zone CMT + 8:00 Tainai       |
| Time and Date |                                   |
| abc Language  |                                   |
| System        |                                   |
| Back          | Cancel Apply                      |

# Valoda

Jūs varat izvēlēties vēlamo valodu un tastatūras izkārtojumu sadaļā Language (Valoda) lapā Settings (lestatījumi). Noklikšķiniet uz pogas **Apply / Cancel (Pielietot / Atcelt)**, lai pielietotu vai atceltu atlasītos iestatījumus. Nospiediet **Back (Atpakaļ)**, lai atgrieztos galvenajā skatījumā.

| 9 Calendar      | English                                |
|-----------------|----------------------------------------|
| Photo           | Français                               |
| News            | Español                                |
| Poster          |                                        |
| Auto On/Off     | Keyboard                               |
| Network         | Layout US English (IBM Arabic 238_L) 🔻 |
| C Time and Date |                                        |
| abc Language    |                                        |
| System          |                                        |
| D Back          | Cancel Apply                           |
|                 |                                        |

Piezīme: Pieejamās valodas dažādos reģionos atšķiras.

### Sistēma

Lapā System (Sistēma) Jūs varat pielāgot skaļumu, iestatīt Startup Wizard (Startēšanas vednis), mainīt savus iestatījumus atpakaļ uz noklusējuma iestatījumiem un noskatīties Startup Tutorial (Startēšanas apmācība). Noklikšķiniet uz pogas **Apply / Cancel (Pielietot / Atcelt)**, lai pielietotu vai atceltu atlasītos iestatījumus. Nospiediet **Back (Atpakaļ)**, lai atgrieztos galvenajā skatījumā.

| Yr   | Settings      |                            |
|------|---------------|----------------------------|
| 9    | Calendar      | Volume+                    |
|      | Photo         |                            |
| 2    | News          | Set Startup Wizard         |
| 10-2 | Poster        | Set Default Value          |
| U    | Auto On/Off   | Play Startup Tutorial      |
| 3    | Network       |                            |
|      | Time and Date |                            |
| abc  | Language      |                            |
|      | System        |                            |
| C    | Back          | Firmware Version 1.03.443b |

# Programmatūras jauninājums

### Lai atjauninātu programmatūru:

- 1 Lejupielādējiet jaunāko programmatūras kodu no <u>http://csd.acer.com.tw</u> un nokopējiet uz USB dziņa vai SD kartes.
- 2 levietojiet SD karti un izpildiet uznirstošajā logā dotos norādījumus.

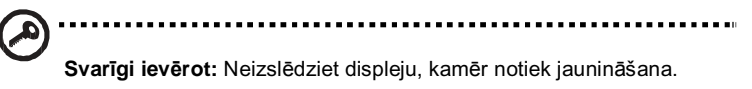